## การตรวจสอบข้อมูลการลงทะเบียนเรียนตามโครงสร้างหลักสูตร

# เข้าสู่เว็บไซค์ <u>www.reg.ubu.at.th</u> เลือก <u>เข้าสู่ระบบ</u>

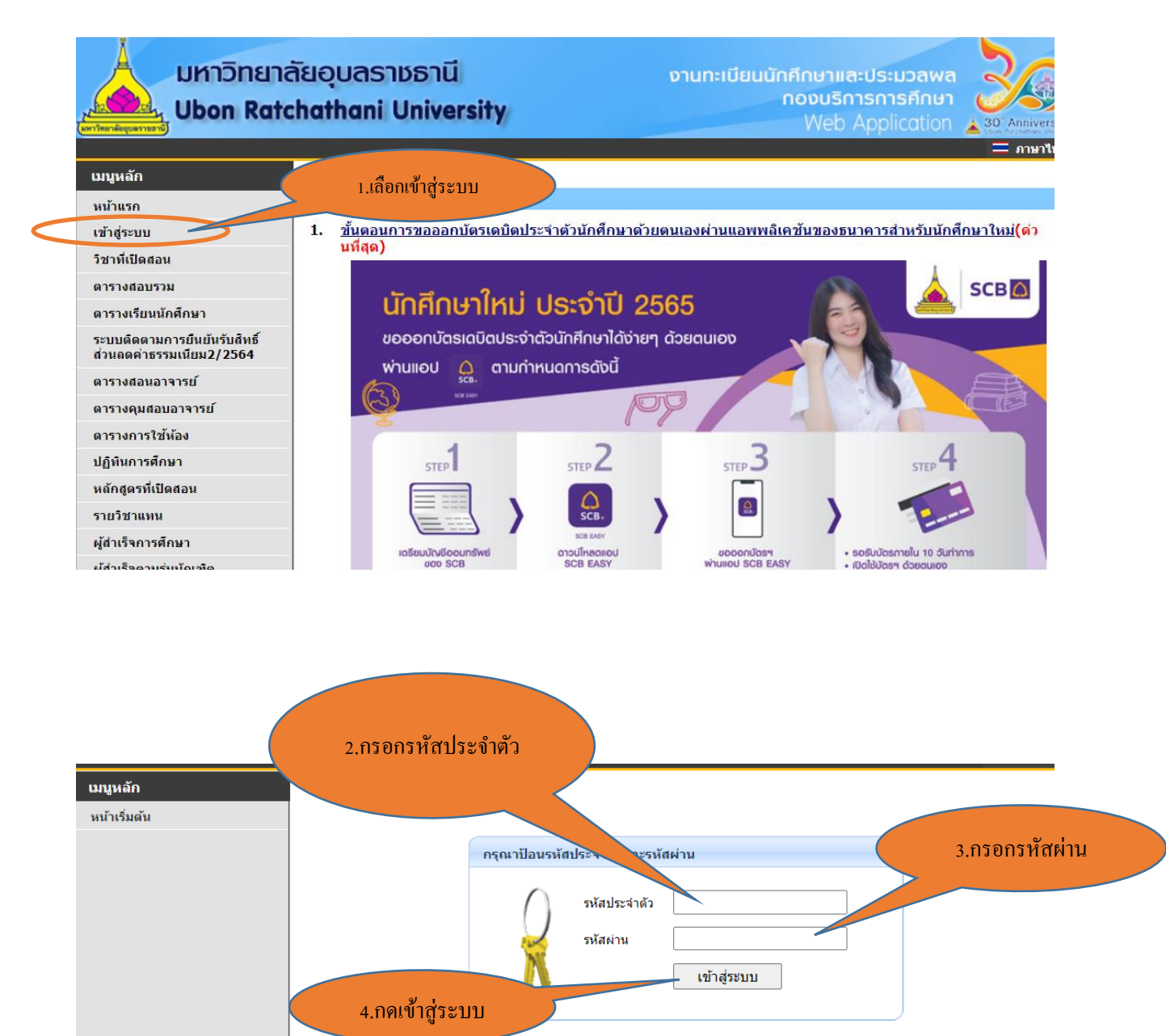

\*\*\* Login ด้วย USER และ Password ระบบ AD (Active Directory) (รหัสผ่านเดียวกับรหัสผ่าน Wi-Fi)\*\*\*

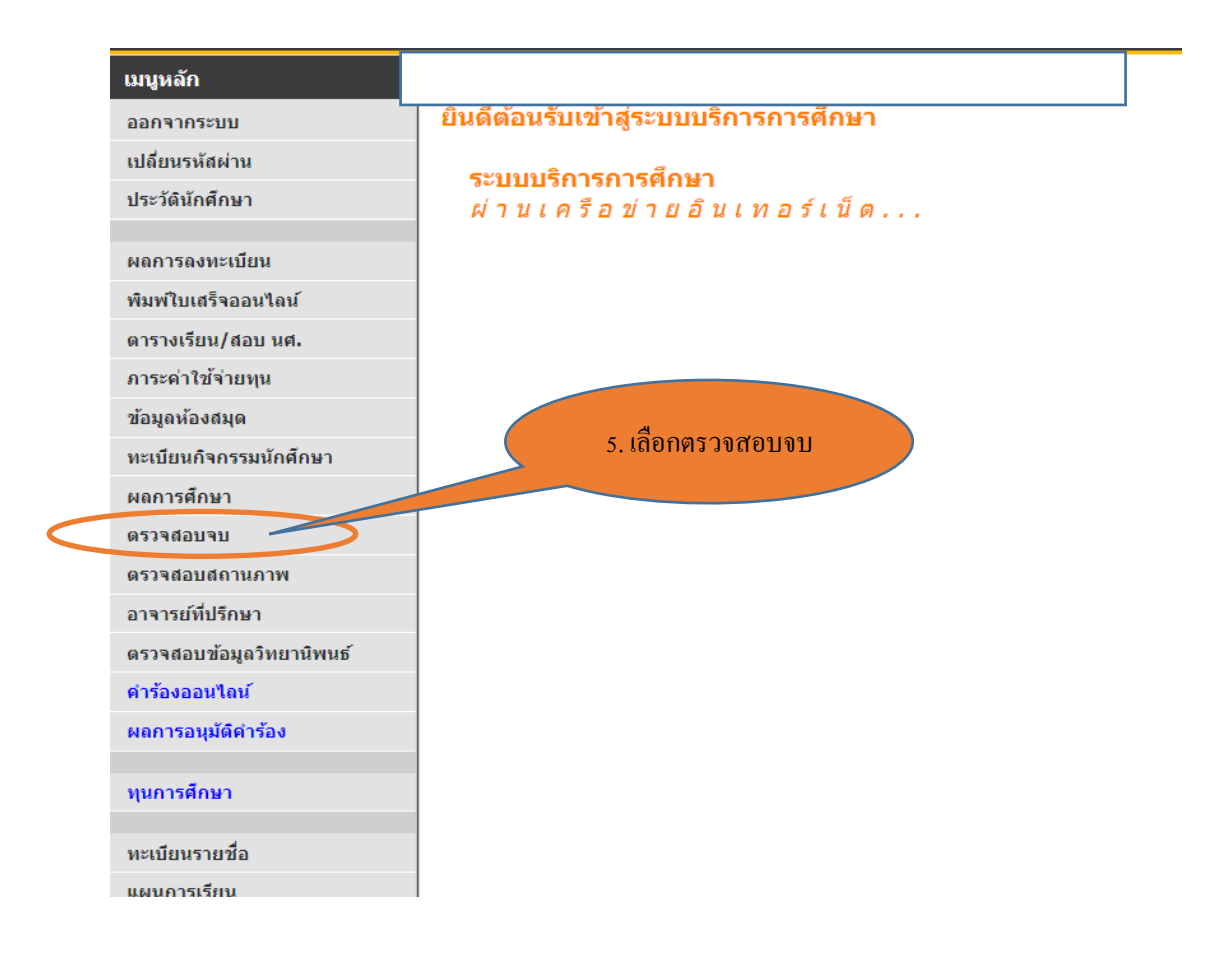

|                                      |                                 |              |          |                            |    | 6   | . คลิ๊กตร  | รงลูกศร |         |
|--------------------------------------|---------------------------------|--------------|----------|----------------------------|----|-----|------------|---------|---------|
| ตรวจสอบจบ                            |                                 |              |          |                            |    |     |            |         |         |
| ครั้งที่3/2561-กบม.เลื่อ             | อนจาก 4-9-61                    |              |          |                            |    |     |            |         |         |
| <b>โปรดเลือก</b> แสดงข้อมูล          | าสรุป                           | •            | ~        |                            |    |     |            |         |         |
| โครงสร้างหลักสูตร                    | 1701155 : การ                   | รจัดการธุรกิ | ้าจ      |                            |    | •   | ~          |         |         |
| ผลการตรวจสอบ                         |                                 |              |          |                            |    | PAS | s          |         |         |
| หน่วยกิต                             |                                 |              |          |                            |    | PAS | ss         |         |         |
| หน่วยกิตต่ำสุด 128 หน่วยกิตที่ลง 129 |                                 |              | หน่วยก็  | หน่วยกิตที่ผ่าน <b>129</b> |    |     |            |         |         |
| ปีศึกษา                              |                                 |              |          |                            |    | PAS | <b>5</b> 5 |         |         |
| ปีสูงสุด <b>8</b>                    | ปีศึกษาปกติ 4                   |              | ชั้นปี 4 |                            |    |     |            |         |         |
| GPA                                  |                                 |              |          |                            |    | PAS | 6S         |         |         |
| คะแนนต่าสุด <b>2.00</b>              | GPAX 2.8                        |              |          |                            |    |     |            |         |         |
| หน่วยกิตทีลง 92                      | หน่วยกิดที่ผ่าน 92              |              |          |                            |    |     |            |         |         |
| การสอบอื่น ๆ                         |                                 |              |          |                            |    | PAS | S          |         |         |
| หมวด คำอธิบาย                        |                                 | หน่วยกิต     | CA       | CS                         | CW | CG  | РТ         | GPA     | สถานภาพ |
| 0 หน่วยกิตรวมตลอด                    | หลักสูตร                        | 128          |          |                            |    |     |            |         |         |
| 1 หมวดวิชาศึกษาทั่ว                  | เป                              | 30           |          |                            |    |     |            |         |         |
| 1.1 กลุ่มวิชาภาษา                    |                                 | 14           |          |                            |    | -   | 7.5        | 0.50    |         |
| 1.1.1 - กลุ่มวชาภาษาเทย              |                                 | 12           | 12       | 12                         | -  | 12  | 16 5       | 2.50    | PASS    |
| 1.1.2 - กลุ่มงชาวามาษายงกะ           | ງອ<br>ພວະດຸຄືອອງອຸດຄ໌           | 12           | 12       | 12                         | -  | 12  | 10.5       | 2.00    | PASS    |
| 1.2 กลุ่มวิชามยายาตาลตร              | และคณตศ เลตร<br>ตร์ สังคมศาสตร์ | 6            | 9        | 9                          | -  | 9   | 27         | 3.00    | PASS    |
| 1.3.1 - กลุ่มวิชามนษยศาส             | ดร์                             | 3            | 3        | 3                          | -  | 3   | 12         | 4 00    | PASS    |
| 1.3.2 - กลุ่มวิชาสังคมศาสต           | กร์                             | 3            | 3        | 3                          | -  | 3   | 7.5        | 2.50    | PASS    |
| 1.4 กลุ่มวิชาพลศึกษา                 |                                 | 1            | 1        | 1                          | -  | 1   | 4          | 4.00    | PASS    |
| 2 หมวดวิชาเฉพาะ                      |                                 | 92           |          |                            |    |     |            |         |         |
| 2.1 กลุ่มวิชาพื้นฐานวิชาขึ้          | ร้พ                             | 45           | 45       | 45                         | -  | 45  | 117        | 2.60    | PASS    |
| 0.0 1.0 . 4 (00.4 ) I                | 1 0 001                         | 45           |          | 45                         | 45 |     |            | 0.00    |         |

#### ตรวจสอบจบ

| ครั้งท่                                     | i่3/2561-กบม.เ      | ลื่อนจาก 4-9-61           |          |          |    |    |         |             |        |          |
|---------------------------------------------|---------------------|---------------------------|----------|----------|----|----|---------|-------------|--------|----------|
| <b>โปรดเลือก</b> แสดงข้อมูลสรุป 🗸           |                     |                           | -        |          |    |    |         |             |        |          |
| โครงสร้างหลั่ แสดงข้อมูลสรุป                |                     |                           |          | ×        |    |    |         |             |        |          |
| แสดงรายละเอียดแบบที่ 1 ทั้งหลักสูตรวิชา     |                     |                           |          |          |    |    |         |             |        |          |
| หน่วย                                       | กิด                 |                           |          |          |    | ~  | 7 เลื้อ | ากแสดง      | າຮາຍລະ | เอียดแบบ |
| หน่วยกิดด่ำสุด <b>128</b> หน่วยกิดที่ลง 129 |                     | หน่วยกิตที่ผ่าน <b>12</b> |          |          |    |    |         |             |        |          |
| ปีศึกษ                                      | ท                   |                           |          |          |    |    | 4       | ที่ 1 ทั้งห | าลักสต | รวิชา    |
| ปีสูงสุ                                     | ด <b>8</b>          | ปีศึกษาปกติ 4             |          | ชั้นปี 4 | ۱  |    |         |             |        |          |
| GPA                                         |                     |                           |          |          |    |    |         |             |        |          |
| คะแน                                        | นต่าสุด <b>2.00</b> | GPAX 2.8                  |          |          |    |    |         |             |        |          |
| หน่วย                                       | กิตที่ลง 92         | หน่วยกิดที่ผ่าน 92        | 2        |          |    |    |         |             |        |          |
| การส                                        | อบอื่น ๆ            |                           |          |          |    |    | PAS     | S           |        |          |
| หมวด                                        | ดำอธิบาย            |                           | หน่วยกิต | CA       | CS | CW | CG      | РТ          | GPA    | สถานภาพ  |
| 0                                           | หน่วยกิตรวมตลเ      | อดหลักสูตร                | 128      |          |    |    |         |             |        |          |
| 1                                           | หมวดวิชาศึกษา       | ทั่วไป                    | 30       |          |    |    |         |             |        |          |
| 1.1                                         | กลุ่มวิชาภาษา       |                           | 14       |          |    |    |         |             |        |          |
| 1.1.1                                       | - กลุ่มวิชาภาษาไเ   | กย                        | 2        | 3        | 3  | -  | 3       | 7.5         | 2.50   | PASS     |
| 1.1.2                                       | - กลุ่มวิชาภาษาอัง  | າຍອ                       | 12       | 12       | 12 | -  | 12      | 16.5        | 1.38   | PASS     |
| 1.2                                         | กลุ่มวิชาวิทยาศาล   | <b>เตร์และคณิตศาสตร์</b>  | 9        | 9        | 9  | -  | 9       | 27          | 3.00   | PASS     |
| 1.3                                         | กลุ่มวิชามนุษยศ     | าสตร์ สังคมศาสตร์         | 6        |          |    |    |         |             |        |          |
| 1.3.1                                       | - กลุ่มวิชามนุษยศ   | ำสตร์                     | 3        | 3        | 3  | -  | 3       | 12          | 4.00   | PASS     |
| 1.3.2                                       | - กลุ่มวิชาสังคมศา  | าสตร์                     | 3        | 3        | 3  | -  | 3       | 7.5         | 2.50   | PASS     |
| 1.4                                         | กลุ่มวิชาพลศึกษา    |                           | 1        | 1        | 1  | -  | 1       | 4           | 4.00   | PASS     |
| 2                                           | หมวดวิชาเฉพาะ       |                           | 92       |          |    |    |         |             |        |          |
| 2.1                                         | กลุ่มวิชาพื้นฐานวิข | ราชีพ                     | 45       | 45       | 45 | -  | 45      | 117         | 2.60   | PASS     |
| 2.2                                         | กลุ่มวิชาชีพ (GPA   | ไม่ต่ำกว่า2.00)           | 45       | -        | 45 | 45 | -       | -           | 3.20   | PASS     |
| 2.2.1                                       | - กลุ่มวิชาชีพบังคั | ับ                        | 36       | 36       | 36 | -  | 36      | 115.5       | 3.21   | PASS     |
| 2.2.2                                       | - กลุ่มวิชาชีพเลือง | n                         | 9        | 9        | 9  | -  | 9       | 28.5        | 3.17   | PASS     |
| 2.3                                         | กลุ่มฝึกประสบการ    | ณ์วิชาชีพ                 | 2        | 2        | 2  | -  | -       | -           | -      | PASS     |
| 2                                           | นายออลิปอเสริมหัว   | มหลวมออังออม              | 0        |          |    |    |         |             |        | DACC     |

จะปรากฎข้อมูลรายวิชาที่กำหนดไว้ในโครงสร้างหลักสูตรพร้อมเวอร์ชั่นที่นักศึกษาจะต้อง ลงทะเบียนเรียนเพื่อให้สามารถสำเร็จการศึกษาได้ โดยในรายละเอียดจะประกอบไปด้วย ๓ หมวด ดังนี้

- ๑. หมวดวิชาศึกษาทั่วไป
- ๒. หมวดวิชาเฉพาะ
- หมวดวิชาเสรี

\_

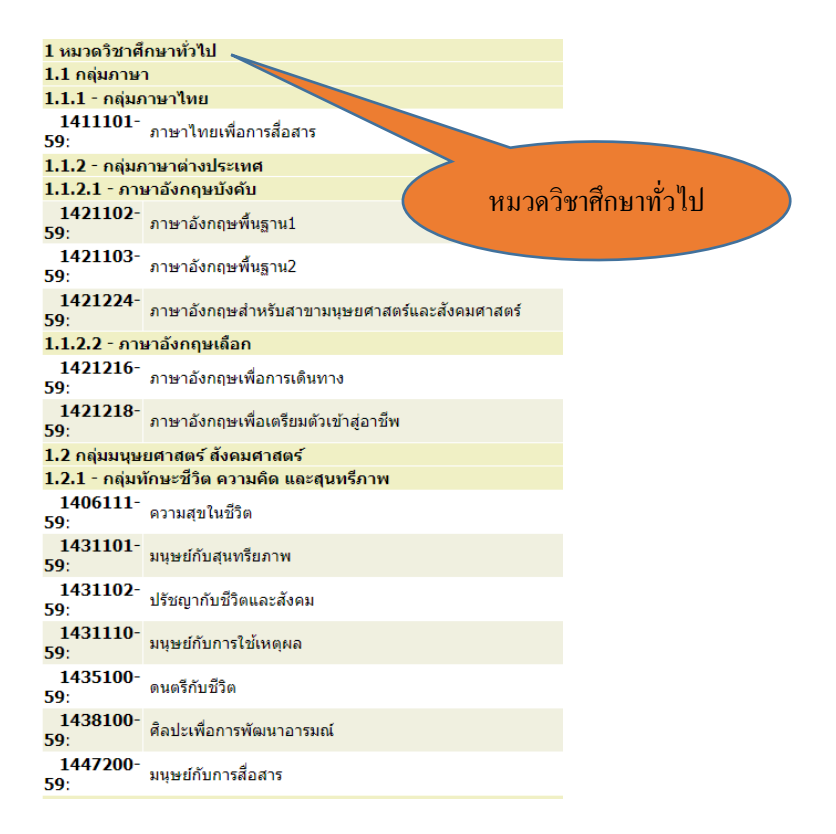

| 2 หมวดวิชาเจ               | เพาะ 🔪                                        |           |  |  |  |  |  |  |
|----------------------------|-----------------------------------------------|-----------|--|--|--|--|--|--|
| 2.1 กลุ่มวิชาพื้นฐานวิชาชา |                                               |           |  |  |  |  |  |  |
| 1700202-<br>60:            | สถิติธุรกิจและการวิเครา รินุโรมาณ 1           |           |  |  |  |  |  |  |
| 1700400-<br>60:            | จริยธรรมทางธุรกิจและการกำกับดูณ               |           |  |  |  |  |  |  |
| 1701110-<br>60:            | หลักการจัดการ                                 | a ່າງ     |  |  |  |  |  |  |
| 1701340-<br>60:            | การจัดการการดำเนินงาน ที่ไม่วดวช              | าศกษาทวเบ |  |  |  |  |  |  |
| 1701412-<br>60:            | การจัดการเชิงกลยุทธ์                          |           |  |  |  |  |  |  |
| 1702210-<br>60:            | หลักการตลาด                                   |           |  |  |  |  |  |  |
| 1703210-<br>60:            | การเงินธุรกิจ                                 |           |  |  |  |  |  |  |
| 1706211-<br>60:            | ระบบสารสนเทศเพื่อการจัดการ                    |           |  |  |  |  |  |  |
| 1707101-<br>60:            | การบัญชีขั้นดัน                               |           |  |  |  |  |  |  |
| 1707320-<br>60:            | การบัญขึบริหาร                                |           |  |  |  |  |  |  |
| 1707340-<br>60:            | การภาษีอากร                                   |           |  |  |  |  |  |  |
| 1708110-<br>60:            | หลักเศรษฐศาสตร์จุลภาค                         |           |  |  |  |  |  |  |
| 1708111-<br>60:            | หลักเศรษฐศาสตร์มหภาค                          |           |  |  |  |  |  |  |
| 2117101-<br>60:            | หลักกฎหมายแพ่งและพาณิชย์สำหรับการดำเนินธุรกิจ |           |  |  |  |  |  |  |
| 2.2 กลุ่มวิชาว่            | มีพบังคับ (GPA ต้องไม่ต่ำกว่า 2.00)           |           |  |  |  |  |  |  |
| 1700203-<br>60:            | สถิติธุรกิจและการวิเคราะห์เชิงปริมาณ 2        |           |  |  |  |  |  |  |
| 1701100-<br>60:            | คณิตศาสตร์ธุรกิจ                              |           |  |  |  |  |  |  |

หมวควิชาเลือกเสรี

ให้นักศึกษาตรวจสอบข้อมูลรหัสรายวิชาที่จะต้องลงทะเบียนเรียนในภาคการศึกษานั้น ๆ เพื่อดู เวอร์ชั่นที่ถูกต้องก่อนทำการลงทะเบียนเรียนในแต่ละรายวิชา เช่น

<u>หมวดรายวิชาศึกษาทั่วไป</u>

ตามแผนการเรียนจะต้องลงทะเบียนเรียนวิชา ๑๔๒๑๐๓ ภาษาอังกฤษพื้นฐาน ๑ รายวิชาที่ต้องลงทะเบียนเรียนตามเวอร์ชั่นที่ถูกต้อง คือ ๑๔๒๑๑๐๓-๖๓ ภาษาอังกฤษพื้นฐาน ๑

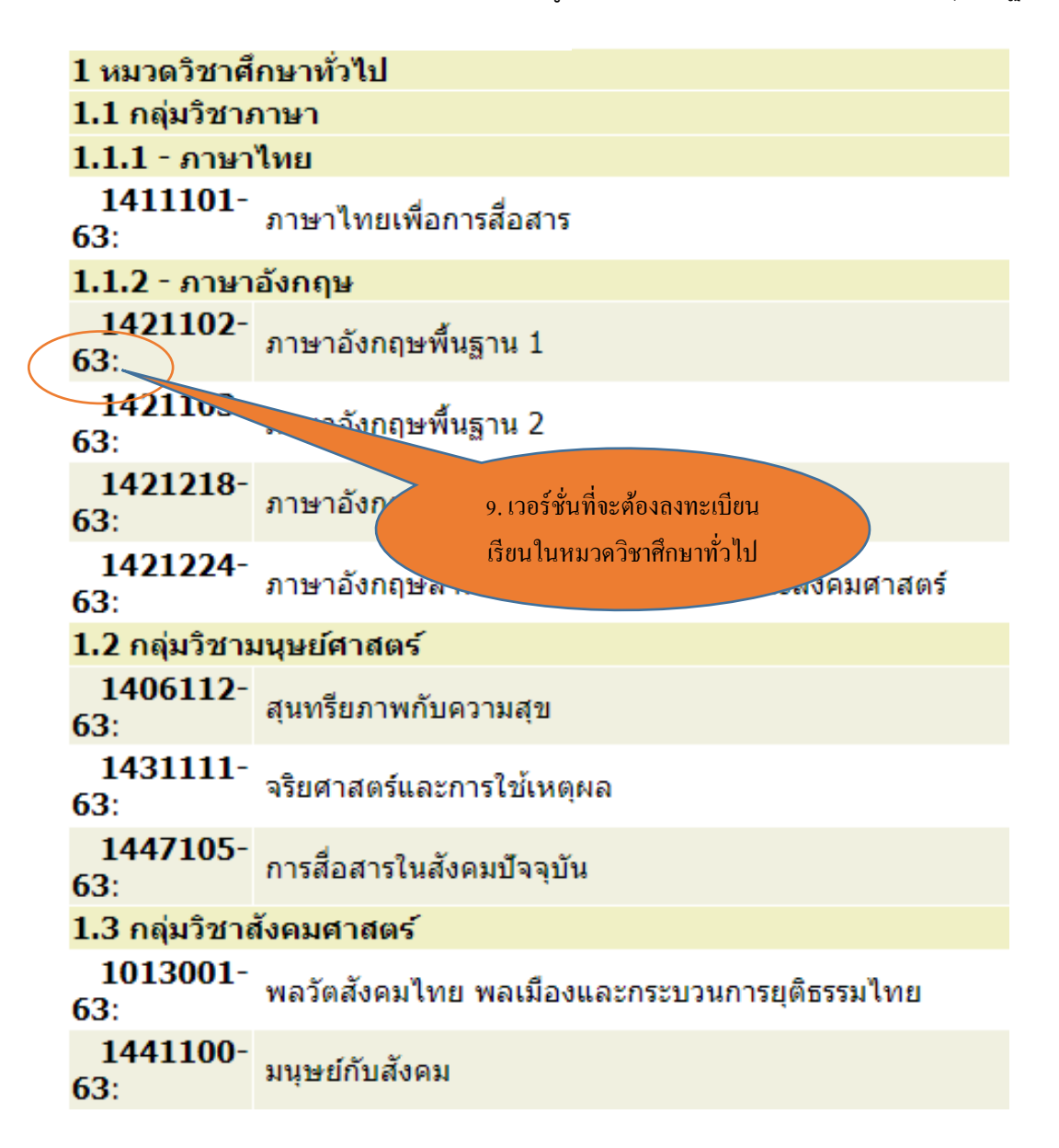

### <u>หมวดรายวิชาเฉพาะ</u>

ตามแผนการเรียนจะต้องลงทะเบียนเรียนวิชา ๑๗๐๑๑๑๐ หลักการจัดการ รายวิชาที่ต้องลงทะเบียนเรียนตามเวอร์ชั่นที่ถูกต้อง คือ ๑๗๐๑๑๑๐-๖๔ หลักการจัดการ

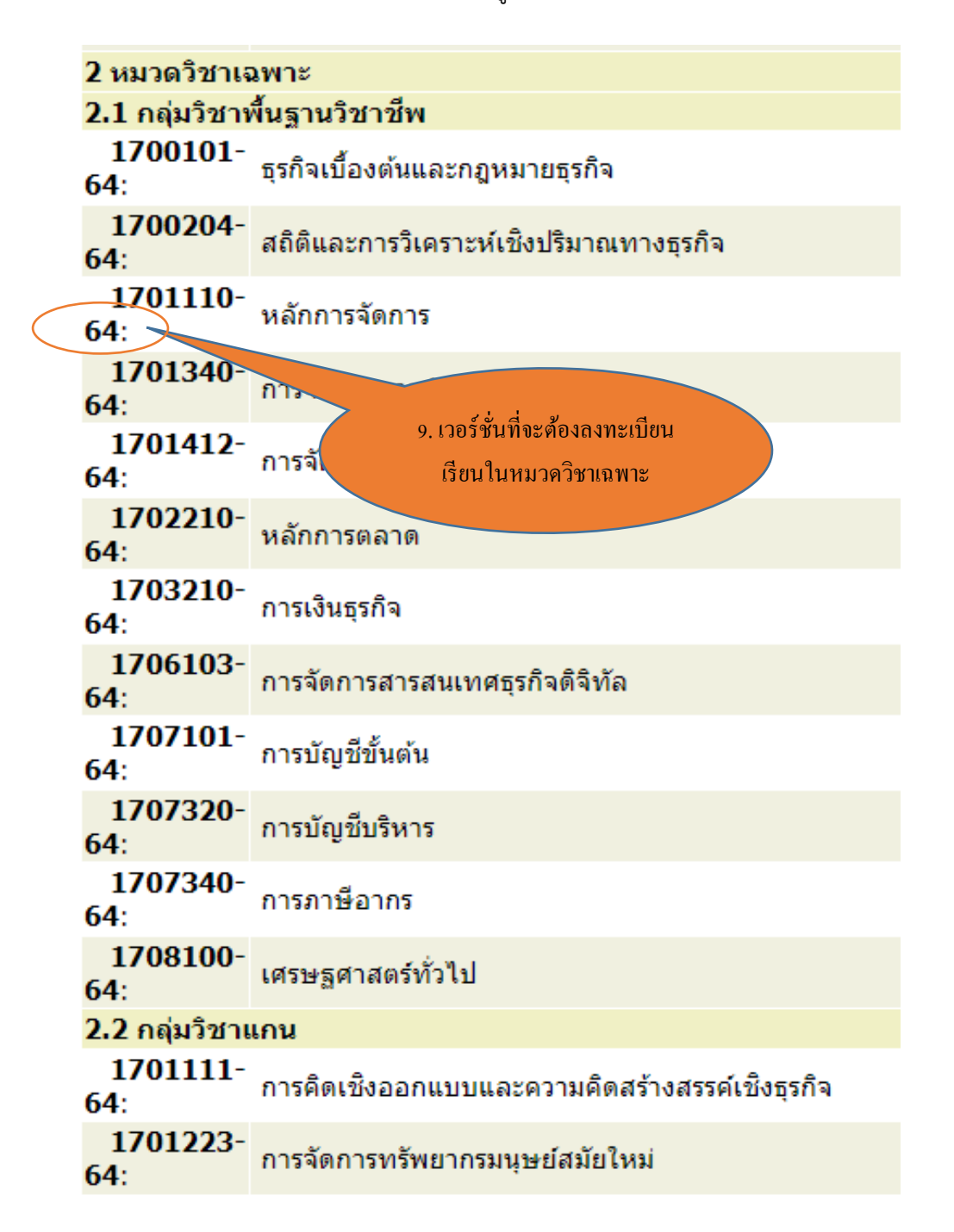

## <u>หมวดรายวิชาเลือกเสรี</u>

้นักศึกษาสามารถลงทะเบียนเรียนได้ทุกรายวิชา ทุกเวอร์ชั่น ที่เปิดในมหาวิทยาลัยอุบลราชธานี